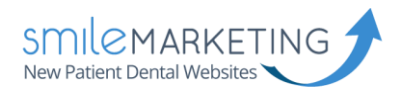

# Android Setup Guide

## IMAP Email Setup Guide

The following guide should help you make your way through setting up Android. This guide will work with any Android device. There may slight be differences between my images and your phone. If you have any trouble, please don't hesitate to let us know and we'll be happy to walk you through it.

Username: Full email address (example: bob@drbob.com) Hostname: secure.emailsrvr.com Incoming Port: 993 Outgoing Port: 465 SSL: Enabled

#### Step 1: Set Up Account

Choose "Others" to begin entering your email information. Be sure to enter your full email address and password. Then choose "Manual Setup" to continue.

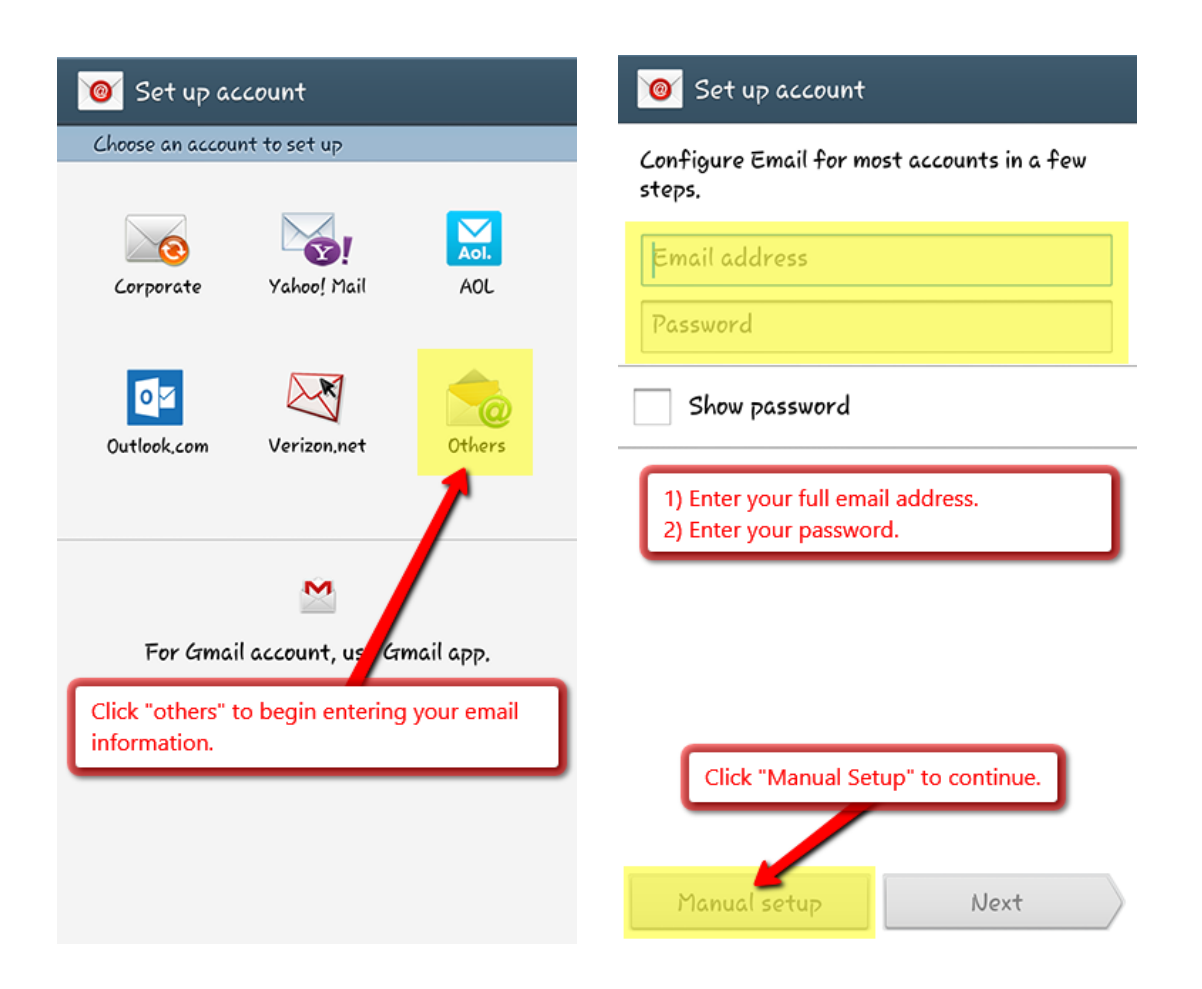

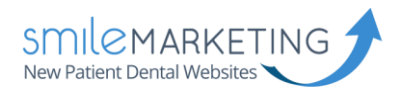

### Step 2: Add Email Account

We use **IMAP accounts** instead of **POP3 accounts**. The difference between the two accounts is significant.

With a POP3 account, you can only view your email in one location, as it will download all of that email from the server to your computer or phone. With an IMAP account, all of your email syncs with the server continuously, so email can be checked from multiple sources.

| < 🞯 Add email account                                                                                   |  |  |
|----------------------------------------------------------------------------------------------------|--|--|
| What type of account?                                                                                   |  |  |
| POP3 account                                                                                            |  |  |
| IMAP account                                                                                            |  |  |
| Microsoft Exch nge ActiveSync                                                                           |  |  |
| We use "IMAP" instead of "POP3" as<br>this allows your folders to sync on the<br>web and on your phone. |  |  |
|                                                                                                    |  |  |
|                                                                                                    |  |  |
|                                                                                                    |  |  |

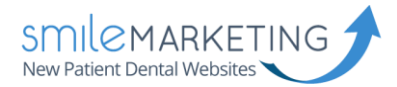

## Step 3: Incoming & Outgoing Server Settings

Your phone should look very similar to the images below. Please ensure that you include your full email address whenever it says **Email Address** or **Username**.

Username: Full email address (example: bob@drbob.com) Hostname: secure.emailsrvr.com Incoming Port: 993 Outgoing Port: 465 SSL: Enabled

| Full Email Address            |                               |
|-------------------------------|-------------------------------|
| Username                      | < 🞯 Outgoing server settings  |
| Full Email Address            | SMTP server                   |
|                               | secure.emailsrvr.com          |
| Password                      | Couvity type                  |
|                               | Security type                 |
| MAD conjor                    | SSL (Accept all certificates) |
| secure.emailsrvr.com          | Port                          |
|                               | 465                           |
| Security type                 |                               |
| SSL (Accept all certificates) | ✓ Require sign−in             |
| Port                          | Username                      |
| 993                           | Full Email Address            |
| IMAP path prefix              | Password                      |
| Optional                      |                               |

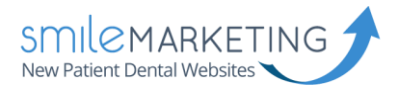

## Step 4: Account Options

Choose the amount of time you would like to sync email for and your sync schedule. Make sure **Sync Email** is selected. Provide a name for your email account, then click **Next** to finish the setup process.

| < 🞯 Account options                                        | 🮯 Set up account                                |
|------------------------------------------------------------|-------------------------------------------------|
| Period to sync Email                                       | Your account is set up, and email is on its way |
| 1 month                                                    | (tive this account a name (Optional)            |
| Sync schedule                                              | Work, Clinic Name, Etc.                         |
| Every 15 minutes                                           | Your name (Displayed on outgoing messages)      |
| Peak schedule                                              | Your Name <u>Here</u>                           |
| Every 15 minutes                                           |                                                 |
| 🗹 Sync Email                                               |                                                 |
| ✓ Notify me when email arrives                             |                                                 |
| Automatically download attachments when connected to Wi-Fi | Click "next" to finish setting up your account. |
|                                                            |                                                 |
| Next                                                       | Next                                            |